Poslední úprava dokumentu: 27. února 2024.

# Seznámení s R a popisná statistika pro jednu proměnnou

Pracovní listy k tomuto cvičení vznikly s využitím materiálů Dr. Hudecové a doc. Zváry.

# 1 Úvod

1) Postup prací pro cvičení se bude postupně objevovat na webu:

https://web.natur.cuni.cz/uamvt/turcm6am

Tam jsou také uvedeny podmínky zápočtu a kontakt na cvičícího (pro případ dotazů či žádosti o konzultaci).

- 2) Ve svém domovském adresáři na disku J: si vytvořte složku matstat k tomuto cvičení.
- 3) Do složky matstat zkopírujte soubor studenti.csv a cvMS01.R, které jsou k dispozici na disku V: ve složce turcicova.
- 4) Spust'te RStudio (najdete ho v nabídce Start).
- 5) V RStudio nastavte coby pracovní adresář složku matstat, a to jedním z následujících způsobů:
  - (a) Napište a pomocí Enter odešlete v okně Console příkaz

setwd("popis\_cesty/matstat")

kde popis\_cesty nahraďte za popis cesty ke složce matstat. (Lomítka v popisu cesty musejí být dopředná, tj. "/", nikoli zpětná.)

(b) V horní nabídce postupně zvolte

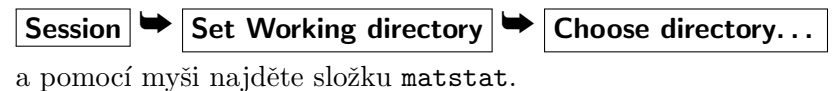

6) Zjistěte, zda se vše povedlo. Po zadání příkazu

getwd()

by se mělo vypsat popis\_cesty/matstat.

7) Pomocí horní nabídky zaved'te do skriptového okna (alias Script Window, vlevo nahoře) skriptový soubor cv01.R:

File 🍽 Open File...

#### Několik poznámek k práci se skriptovým souborem

- Při psaní příkazů v Script Window jsou vám automaticky nabízeny příkazy začínající na daná písmena. Pokud se vám některý z těchto příkazů zamlouvá, vyberte ho pomocí šipky na klávesnici a poté potvrď te klávesou Enter.
- Znak # odděluje poznámky, tj. něco, co chcete v souboru vidět vy, ale nechcete, aby to vidělo R.
- $\clubsuit$  Různé příkazy musí být na různých řád<br/>cích (doporučuji), nebo na stejném řádku oddělené středníkem.
- Když chceme, aby se provedl příkaz na konkrétním řádku, nastavíme kurzor na příslušný řádek a zmáčkneme klávesovou zkratku Ctrl-Enter, nebo klikneme na tlačítko Run (v pravém horním rohu Script Window).
- Když chceme, aby se provedlo více příkazů najednou, označíme je myší jako blok a zmáčkneme klávesovou zkratku Ctrl-Enter, nebo klikneme na tlačítko Run (v pravém horním rohu Script Window).
- Čas od času si (doplňovaný) skriptový soubor uložte (stačí sem tam stisknout klávesovou zkratku Ctrl-S) nebo kliknout na ikonu diskety vlevo nahoře.
- Nápovědu k libovolnému příkazu vyvoláme pomocí help(prikaz) nebo ?prikaz. (Nápověda se pak zobrazí v pravém dolním okně.)

#### Další poznámky pro práci s R / RStudiem

1<sup>2</sup>

♦ Všechny požadované příkazy je nutné napsat do Script Window nebo do Console.

- ✤ Po odeslání požadovaného příkazu se příkaz v tichosti provede a v Console se objeví výsledky výpočtu (jsou-li nějaké). V případě chybného příkazu se objeví červená chybová hláška.
- Předchozí příkazy je možné v Consoli vyvolávat pomocí "šipky nahoru" na klávesnici. Vyvolaný příkaz lze dále upravit a odeslat klávesou Enter.
- Chceme-li provést ve výpočtu drobnou změnu (např. zpracovat proměnnou vaha místo proměnné vyska), můžeme si příslušnou část ve skriptovém okně zkopírovat níže, upravit a odeslat.
- ✤ Pro pozdější použití vytvořeného skriptu je dobré si do něj sem tam napsat nějaký komentář (za znak #).

Úkol označený symbolem vlevo značí samostatnou práci, které se můžete věnovat na cvičení, pokud bude čas, nebo se na ni můžete podívat doma.

### 2 Základní operace a funkce v R

- 1) Nejprve si pomocí příkazů předepsaných ve skriptu cvMS01.R vyzkoušejte, že R lze použít jako kalkulačku.
- 2) Práce s proměnnými

```
a <- 2
         # ulozeni hodnoty do promenne
          # dalsi moznost ulozeni hodnoty do promenne
a = 2
         # vypsani hodnoty promenne
а
print(a) # dalsi zpusob vypsani hodnoty promenne
b <- 3
         # ulozeni do jine promenne
b
         # secteni ulozenych hodnot
a + b
a - b
         # odecteni ulozenych hodnot
         # vynasobeni ulozenych hodnot
a * b
         # vydeleni ulozenych hodnot
a/b
c <- log(b)
                    # vytvoreni promenne na zaklade jine promenne
с
```

3) Vytvoření vektoru hodnot: Do vektoru nazvaného N si uložíme 5 měření obsahu dusíku v ovzduší  $(\mu g/m^3)$  v okolí slévárny, které jsme naměřili:

 $N \leftarrow c(10.53, 22.40, 16.34, 13.07, 18.31)$ 

Spočítejte minimální, maximální a průměrný obsah dusíku, který jsme naměřili.

```
min(N)
max(N)
mean(N)
```

4) "Úklid" (před začátkem jiné práce)

```
ls() # zjistime, jake promenne mame nadefinovane
rm(list=ls()) # vycistime Rko (vsechny promenne se smazou)
ls() # zjistime, jake promenne mame nactene (snad nic)
```

#### 3 Práce s daty

- Data (nějaká vlastní měření apod.) si většinou ukládáte v nějakém tabulkovém procesoru (LibreOffice Calc, MS Excel apod.) Z tabulkového procesoru lze data uložit ve formě textového souboru (např. ve formátu csv), obvykle nabídkou Save As/Uložit jako. Z formátu csv lze již data snadno načíst do R.
- Další formát vhodný pro načítání do R je txt (k jeho načtení by se použil příkaz read.table).
- ✤ Podívejme se na data uložená v souboru studenti.csv, která obsahují následující proměnné:

| identifikační číslo studenta |
|------------------------------|
| rok přednášky                |
| měsíc narozní                |
| rok narození                 |
| pohlaví (0 žena, 1 muž)      |
| výška v cm                   |
| hmotnost v kg                |
| velikost bot                 |
| počet sourozenců             |
| věk otce                     |
| věk matky                    |
| bydliště (kraj)              |
|                              |

1) Načtěte data do R.

Buď v pravém dolním okně v záložce Files klikněte na příslušná data a zvolte **Import Dataset** 

From Text, vyberte soubor studenti.csv a nastavte:

| Name      | studenti |
|-----------|----------|
| Heading   | yes      |
| Separator | Comma    |
| Delimiter | Period   |

Nebo použijte příkaz:

```
studenti <- read.csv2("studenti.csv", header=TRUE, sep=",", dec=".")</pre>
```

2) Data si můžete prohlédnout pomocí

```
View(studenti)
```

nebo

```
print(studenti)
head(studenti)  # vypise pouze zacatek souboru
```

# 4 Veličiny měřené na různých měřítkách

Je zřejmé, že data jsou zaznamenávána v různých měřítkách. Jakými charakteristikami a obrázky by bylo vhodné je popsat?

**3)** Představu o datech získáme pomocí popisných statistik. Nechte si vypsat základní charakteristiky polohy a variability všech veličin zahrnutých v datech.

```
summary(studenti)
```

Připomeňte si význam jednotlivých charakteristik polohy. Zkratka NA (*not available*) označuje chybějící hodnotu. Dále si všimněte rozdílu mezi tím, co R vypsalo pro výšku a kraje. Je popis veličiny udávající pohlaví smysluplný?

4) Jsou-li některé veličiny kategoriální a jsou kódovány pomocí čísel, musíte R sdělit, že je má chápat jako tzv. faktory. To je případ veličiny pohlavi, která je v nula-jedničkovém měřítku, tedy v kategoriálním měřítku, což R samo o sobě nemůže poznat. Proto z této veličiny ručně vytvoříme faktor.

```
studenti$pohlavi <- as.factor(studenti$pohlavi)</pre>
```

Poté zopakujte summary(studenti) a podívejte se, co se změnilo.

### 5 Popis kvalitativních veličin

5) Zjistěte, jaké je v datech zastoupení mužů a žen.

```
table(studenti$pohlavi)  # absolutni cetnosti
proportions(table(studenti$pohlavi))  # relativni cetnosti
```

Nebo se podívejte do výstupů funkce summary výše.

6) Předchozí výsledek si znázorníme také graficky (k tomu je vhodné si předchozí tabulky uložit do proměnných):

- 7) Uložte si jeden z předchozích obrázků do svého adresáře matstat: v okně s obrázkem klikněte na Export  $\rightarrow$  Save as Image  $\rightarrow$  zadejte název  $\rightarrow$  Save.
- 8) Podívejte se na popis veličiny udávající kraj.
- 9) Zjistěte, jaké je v datech procentuální zastoupení Pražáků.

#### 6 Popis kvantitativních veličin

10) Vypište si popisné statistiky veličiny udávající výšku studentů (bez rozdílu pohlaví).

```
summary(studenti$vyska)
```

Dále vypočtěte některé charakteristiky variability (musíme ošetřit, že v datech se nacházejí chybějící pozorování):

```
sd(studenti$vyska, na.rm=TRUE)  # smerodatna odchylka (standard deviation)
var(studenti$vyska, na.rm=TRUE)  # rozptyl (variance)
IQR(studenti$vyska, na.rm=TRUE)  # mezikvartilove rozpeti (interquartile range)
```

11) Vykreslete si krabicový diagram a histogram a připomeňte si, co tyto grafy znázorňují. Co z nich umíte vyčíst?

| boxplot(studenti\$vyska) | # | krabicovy | diagram |
|--------------------------|---|-----------|---------|
| hist(studenti\$vyska)    | # | histogram |         |

✤Pomocí argumentu breaks můžeme volit počet intervalů, které jsou v histogramu uvažovány. Podívejte se, jak se histogram mění, zvyšujeme-li a snižujeme-li jejich počet.

```
hist(studenti$vyska, breaks=20)
```

| 1 <sup>1</sup> |
|----------------|
|                |
| 1 <sup>1</sup> |

### 7 Změny nastavení v obrázcích aneb zkrášlování obrázků

- 12) Vezměte si například obrázek histogramu a pokuste se ho trochu vylepšit.
  - $\diamondsuit$  změňte název os:

hist(studenti\$vyska, xlab = "výška (cm)", ylab = "četnost")

♦ změňte barvu:

```
hist(studenti$vyska, xlab = "výška (cm)", ylab = "četnost", col = "blue")
```

 $\Diamond$  přidejte nadpis

```
hist(studenti$vyska, xlab = "výška (cm)", ylab = "četnost", col = "blue",
main = "Histogram výšky studentů")
```

### 8 Počítání nových proměnných

13) Zaved'te novou veličinu, která bude udávat výšku v metrech.

```
studenti$vyska.m <- studenti$vyska/100</pre>
```

Nechte si vypsat základní popisné statistiky pro tuto novou veličinu. Porovnejte je s charakteristikami výšky v cm. Jak se změnil průměr a jak směrodatná odchylka?

- 14) Vytvořte novou proměnnou udávající věk studentů v letech a zjistěte, jaký byl nejmladší a nejstarší student na přednášce. Nakreslete si krabicový diagram věku studentů.
- 15) Spočtěte rozdíl věku rodičů studentů. Jaký je průměrný rozdíl věků rodičů? Jaká je minimální a maximální hodnota v datech?
- 16) Zaved'te novou veličinu udávající BMI (body mass index) studentů.

```
studenti$BMI <- studenti$vaha/(studenti$vyska.m)^2</pre>
```

Prohlédněte si základní popisné statistiky BMI studentů. Vykreslete si vhodné popisné grafy. Identifikujte "odlehlá" pozorování a prohlédněte si jejich záznamy.

17) Zaved'te novou veličinu, pomocí které zjistíte, kolik procent studentů se narodilo na jaře, v létě, na podzim a v zimě. Vypište si procentuální zastoupení jednotlivých ročních období. namalujte si vhodný obrázek.

 $\blacklozenge$ Zjistěte, kolik studentů se narodilo v kterém ročním období.

 $\diamond$  Vykreslete si vhodné grafy:

```
1<sup>2</sup>
```

**V** 

## 9 Uložení dat

Uložíme si současnou formu datové tabulky studenti:

1) buď ve formátu csv

2) nebo ve formě R datového formátu (přípona RData)

```
save(studenti, file = "studenti.RData")
```

# 10 Konec práce

Než zavřete všechna okna, nezapomeňte si uložit skriptový soubor:

File Save as

nebo klávesovou zkratkou Ctrl+s. (Při standardním zavírání otevřených oken budete tak jako tak dotázáni, zda chcete tak učinit).